# INSTRUCTIONAL MANUAL 4G LIVE STREAMING 1080 MDVR

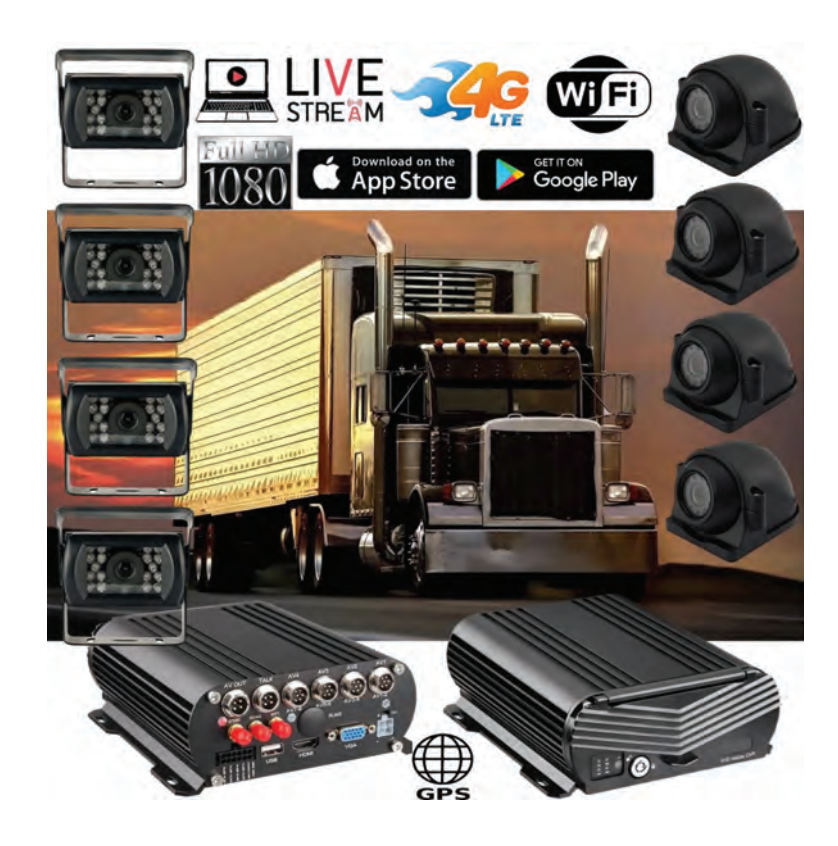

#### New Server Migration Reasons:

Old server can not meet the requirements of development for more 4G MDVR devices on the IP server. Having to many devices on an older server causes buffering when viewing video. Enjoy our new server for better service experience.

Additional Quick Start Process available below if you have these discontinued 4G MNVR products

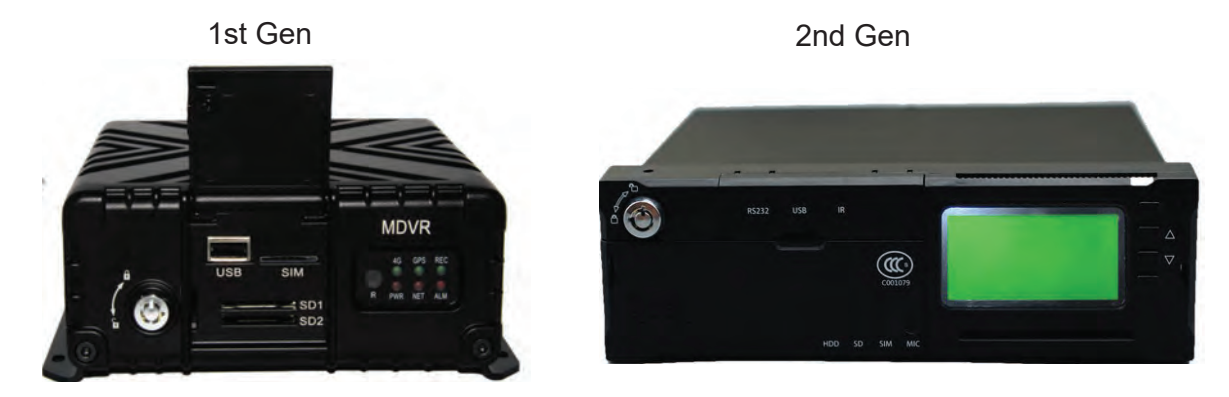

\*Note - All 4G MNVR devices will be using the NEW, IMPROVED, UPDATED IP SERVER & PORT #

NEW URL IP SERVER THAT WILL BE USED IS: http://113.96.131.200/808gps/login.html

Click or copy and paste IP Server link to your browser. MUST ENABLE / ALLOW "FLASH" after you have entered new IP server URL into your browser

# SECTION 2: OPERATIONAL

#### How to Login & Set Password Settings

Link: https://www.youtube.com/watch?v=-zRfIIjXP8c&feature=emb\_logo

Login MNVR Menu, User Name: select the drop down menu to select "User" not Admin Password: (No Password)

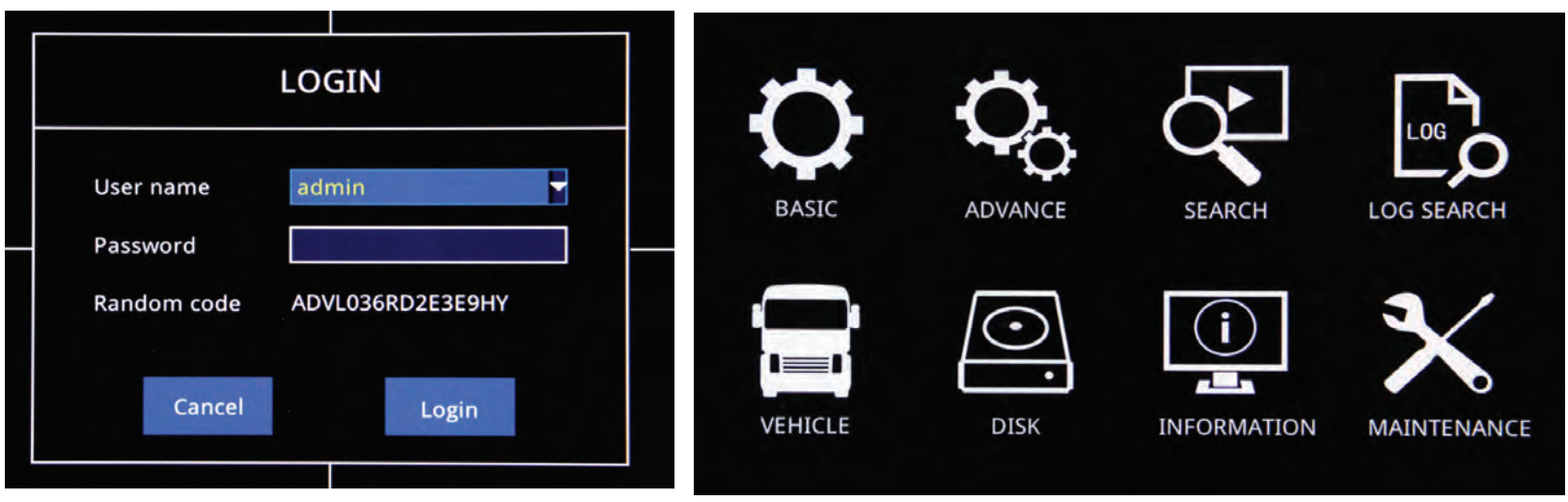

# How to Set Timeout Timer

Login - go to the basic setting. Click the ok button on the remote. Go to the timeout setting and choose the length of time you want to remain logged in.

# How to Set Date & Time Settings

Login - go to the basic setting. Click the ok button on the remote. Go to the tDATE/TIME setting and enter your current time/date

Link: https://www.youtube.com/watch?v=a-0JZPBFJA8&feature=emb\_logo

|           |                                                |                      | DATE/TIME                                                                |                       |       |
|-----------|------------------------------------------------|----------------------|--------------------------------------------------------------------------|-----------------------|-------|
| SYSTEM    | Date/Time                                      | DST                  |                                                                          |                       |       |
| DATE/TIME | Date/Tim<br>Date form<br>Time form<br>Time zon | e<br>nat<br>nat<br>e | 08/02/2018 2 18:08:00<br>MM/DD/YYYY<br>24-Hour<br>(GMT) Dublin, Edinburg | D<br>V<br>th, Lisbo V | *     |
| A USER    | Auto upd<br>Time serv                          | ate<br>ver           | time.windows.com                                                         |                       |       |
|           |                                                |                      |                                                                          | Default               | Apply |

➤Date/Time Setup :

Click calendar button to enter current date

>Date Format :

MM/DD/YYYY YYYY-MM-DD DD/MM/YYYY

➤Time Format :

24-Hour/12-Hour Format

➤Time Zone :

Set Up time zone based on your relative time zone

≻Noted :

After Time Zone Has been Set, the device time will automatically adjust based on time zone location

# How to Format SD Card, Hard Drive, USB Thumb Drive https://www.youtube.com/watch?v=a-0JZPBFJA8&feature=emb\_logo

Login MNVR Menu,User Name: select the drop down menu to select "User" not Admin Password: (No Password) All format options are under the " Disk" Icon

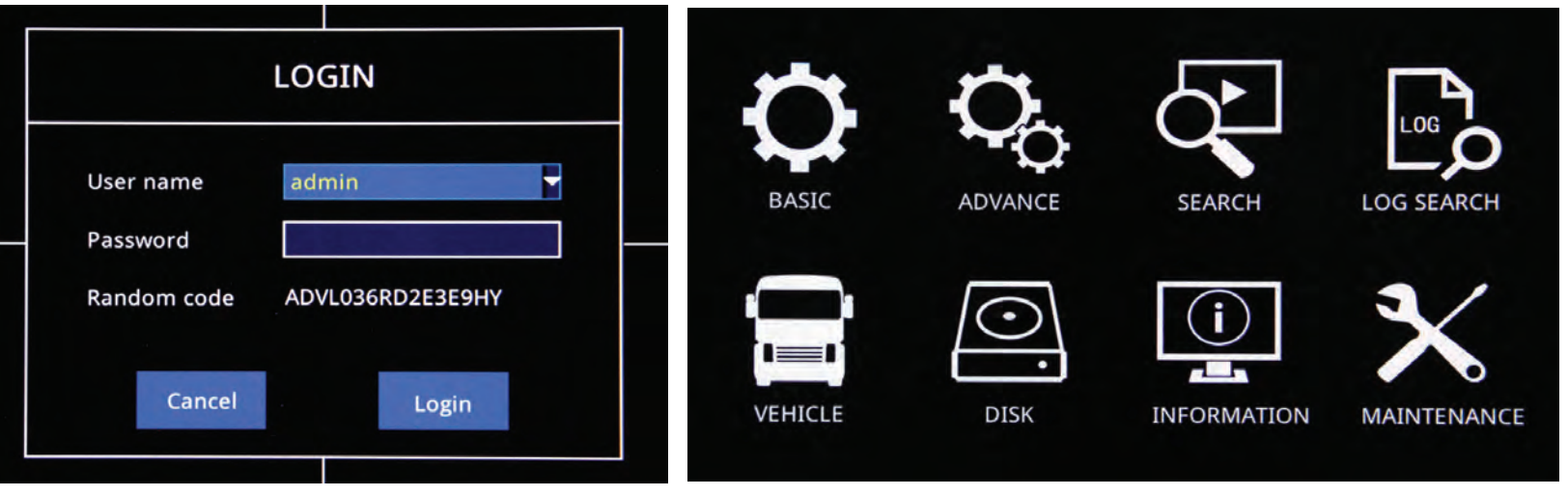

take picture of SD card format on MDVR menu settings

| t Day Salaat "Farmat"                                                                                               |
|----------------------------------------------------------------------------------------------------|
| box. Select Format<br>to format when using for the 1st<br>Options: By Day, By Capacity,<br>click "Next" to save all |
| r USB Thumb drive                                                                                                   |
|                                                                                                    |
|                                                                                                    |
|                                                                                                    |
| r                                                                                                    |

# How to Setup Camera Display Setup

- > To Set up default split screen to show on Monitor.
- Default Main output:2\*2 output image, and 1\*1 Output image Optional (Single Image)

| <b>f</b>  |             |         | DISPLA       | Y             |              |
|-----------|-------------|---------|--------------|---------------|--------------|
| SYSTEM    | Display     | Margins | Auto sequenc | e Main output |              |
| DATE/TIME | Main output | 2 × 2   |              |               |              |
| DISPLAY   |             | СН1 🖣   |              | СН2           | 3            |
| A USER    |             | СНЗ 🖣   |              | CH4           | 3            |
|           |             |         |              | D             | efault Apply |

SELECT CAMERA RESOLUTION: BIT RATE MENU

- Resolution : CIF/720P/1080P Optional
- Frame Rate : PAL : 1-25Frames, NTSC : 1-30 Frames
- Video Quality : Best, Better, Good, Normal,

|           |         |               |    | RECORD     |    |         |       |
|-----------|---------|---------------|----|------------|----|---------|-------|
| SYSTEM    | Basic   | Bit rate      |    | Schedule   |    |         |       |
| -         | СН      | Resolution    |    | Frame rate |    | Quality |       |
| DATE/TIME | 1       | 1080P         | -  | 20         | -  | Normal  | -     |
| <b>^</b>  | 2       | 720P          | -  | 25         |    | Good    | -     |
| DISPLAY   | 3       | 720P          | -  | 14         | -  | Normal  | -     |
|           | 4       | 720P          | -  | 14         |    | Normal  | -     |
| A USER    | Сору СН | 1 <b>•</b> To | сн | All 🔽 Co   | ру |         |       |
|           |         |               |    |            |    |         |       |
|           |         |               |    |            |    | Default | Apply |

#### How to Set up Record Settings

Link: https://www.youtube.com/watch?v=ufZacwXpqus&feature=emb\_logo

Login - Select BASIC from Menu screen

- Channel: Video Channel
- > Enable : Check Enable to Start Channel record function, If not selected, then camera will not record
- > Audio : Check Audio to start Audio record function or No audio record
- Record Mode : "Always" and "Schedule" Mode Optional.
- Copy: After one channel setup well, copy the channel same setup to specific channel or all channels.

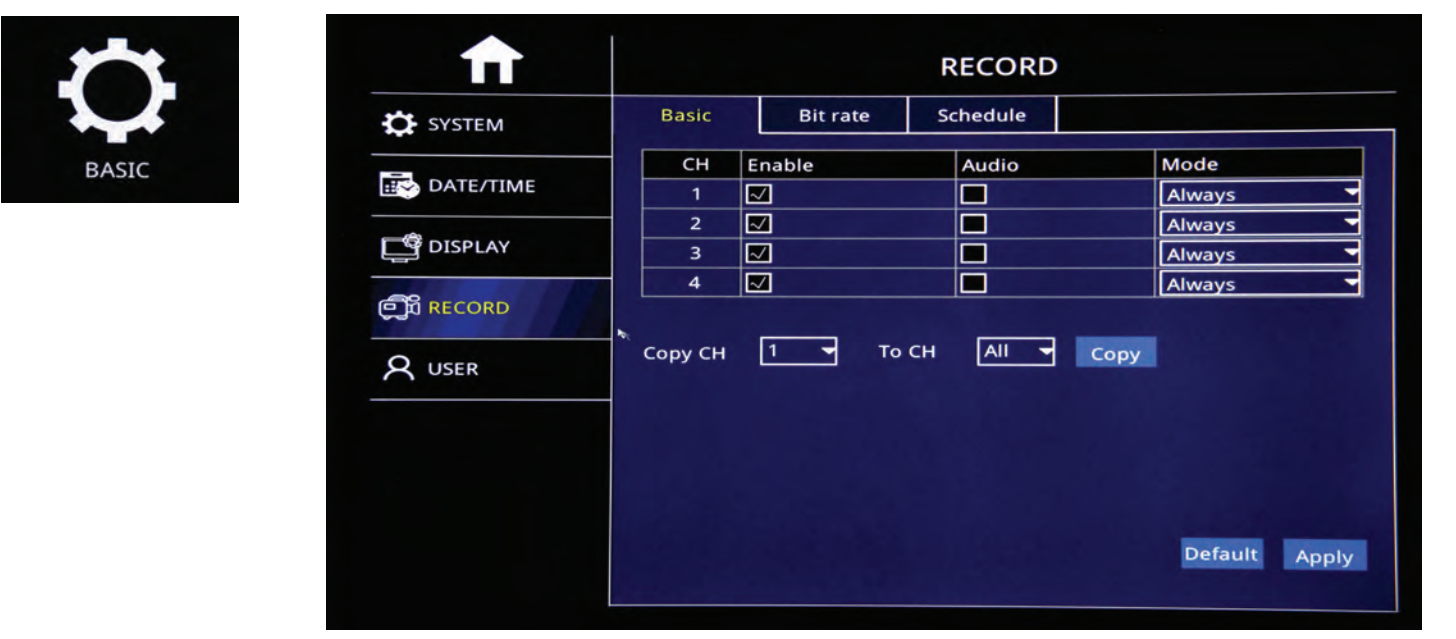

# How to confirm that you are recording

Look at each channel number on your display and check to see if the camcorder icon is green which means unit is recording or gray which means unit is not recording.

# TAKE PICTURE OF CAMERAS SHOWING GREEN ICON RECORDING

# How to Playback Video & Export Video to Thumb Drive

https://www.youtube.com/watch?v=QRF1mjwnd10&feature=emb\_logo

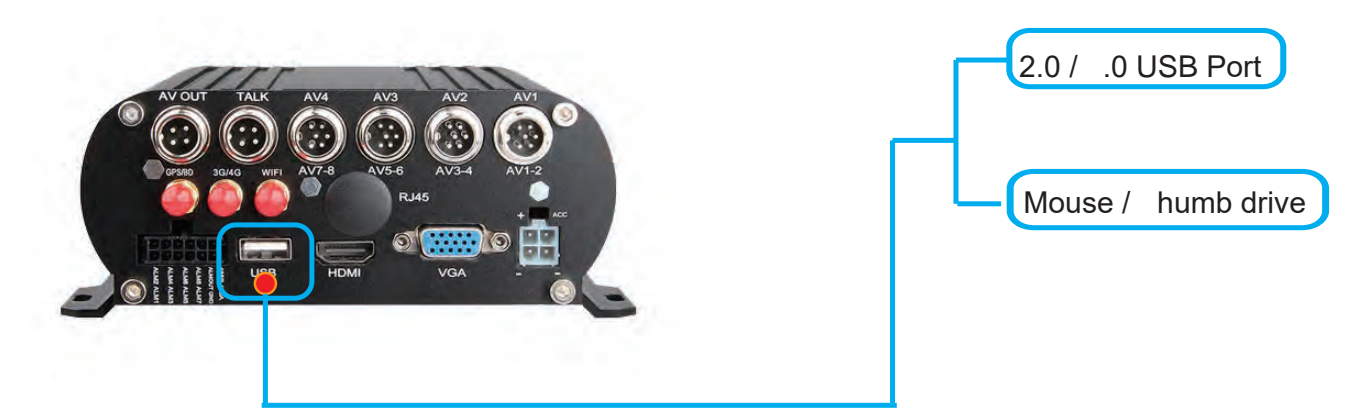

USB Storage Menu - => Format thumb drive prior exporting videos

| Π                 |             | <ul> <li>USB Stora</li> </ul> | age    |        |
|-------------------|-------------|-------------------------------|--------|--------|
| HDD               | USB Storage |                               |        |        |
| Interiment of the | Status      | Capacity Total/Free           |        |        |
| JSB Storage       | Unformat    | 33.6G/33.6G                   | Format | Manage |
|                   |             |                               |        |        |
|                   |             |                               |        |        |
|                   |             |                               |        |        |
|                   |             |                               |        |        |
|                   |             |                               |        |        |
|                   |             |                               |        |        |
|                   |             |                               |        |        |
|                   |             |                               |        |        |
|                   |             |                               |        |        |
|                   |             |                               |        |        |
|                   |             |                               |        |        |
|                   |             |                               |        |        |
|                   |             |                               |        |        |
|                   |             |                               |        |        |

"Search"=>Search Recorded videos by date/time camera view

| 🖣 Jan. 🕨    | 2019                     | CH | Start time | End time | Туре   | Status |
|-------------|--------------------------|----|------------|----------|--------|--------|
| Su Mo Tu    | We Th Fr Sa              | 3  | 14:54:29   | 15:33:08 | Normal | Unlock |
| 30 31 1     | 2 3 4 5                  | 6  | 14:54:29   | 15:33:07 | Normal | Unlock |
| 678         | 9 10 11 12               | 1  | 14:54:30   | 15:33:08 | Normal | Unlock |
| 13 14 15    | 16 17 18 19              | 2  | 14:54:30   | 15:33:16 | Normal | Unlock |
| 20 21 22    | 23 24 25 26              | 5  | 14:54:30   | 15:33:06 | Normal | Unlock |
| 27 28 29    | 30 31 1 2                | 7  | 14:54:30   | 15:33:08 | Normal | Unlock |
| 3 4 5       | 6 / 8 9                  | 8  | 14:54:31   | 15:33:07 | Normal | Unlock |
| Start time  | 00:00:00                 | 3  | 15:38:12   | 15:51:37 | Normal | Unlock |
| End time    | 23:59:59                 | 5  | 15:38:12   | 15:51:38 | Normal | Unlock |
| Record type | All                      | 6  | 15:38:12   | 15:51:38 | Normal | Unlock |
| CH 22       | 1 2 2 3 4<br>5 2 6 7 7 8 |    |            |          |        |        |

CLICK HERE Download Desktop NVR Player Software

Power off MNVR black box and remove SD card

Insert SD card into PC Desktop/Laptop.

Open NVR Player software - Select the Begin and End time, date and times

Select " E DISC" to search recorded videos (pictured below)

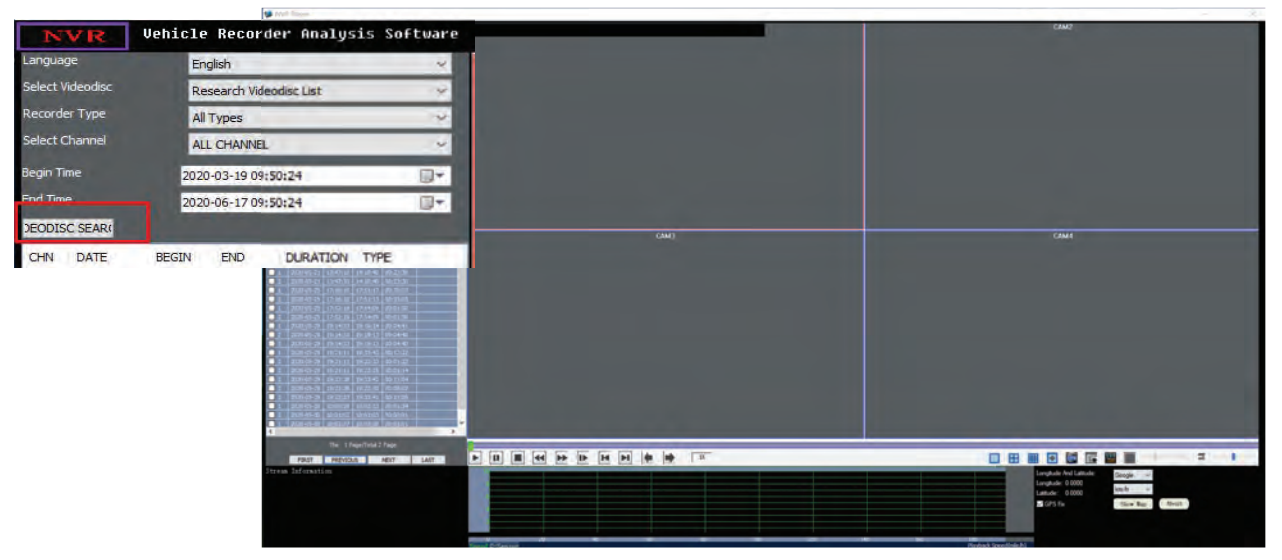

Check the bo ne t to the camera that you want to view and double click to view video Choose ption A or B to convert and save video

![](_page_6_Picture_8.jpeg)

ption A: Check the bo on the camera channel that you want to view. ouble click to view video. Using mouse Right Click to see message "Cut and Turn to AVI" - select message.

ption B: Check the bo on the camera channel that you want to view. ouble click to view video. Select Icon to "Record Cut & Convert AVI"

Step Select " U IR" of location/folder where you want the video to be saved on desktop or PC.

Click the button to save location path

| SOURCE FILE    | 0\8\0                                       |                                                                        |
|----------------|---------------------------------------------|------------------------------------------------------------------------|
| FILE INFO      | 17:16:10-17:51:13 CH02 PAL CIF 25F/S        | Select Start to convert full video<br>or change the start and end time |
| CUT TIME RANGE | 17:16:10 - 17:51:13 -                       | for specific recording time to                                         |
| OUT DIR        | C:\Users\Administrator\Desktop\Test Back Up |                                                                        |
| OUT FILE       | 201-02-171610-175113.AVI                    |                                                                        |
|                | Auto stop playing when Converting.          | Click "Start" to start convert and save "Conversi                      |

### How to Set Up Alarm Settings: ALARM SETUP - Motion Detection:

| <b>f</b>  | RECORD                                                      | <b>f</b>   |                |                                                                                                    | Alarm         |                            |                      |
|-----------|-------------------------------------------------------------|------------|----------------|----------------------------------------------------------------------------------------------------|---------------|----------------------------|----------------------|
| SYSTEM    | Basic Bit rate Schedule                                     | 品 Network  | Motion         | Sensor                                                                                                    | Video loss    | Others                     |                      |
| DATE/TIME | CH 1 O Manual O Normal O Alarm                              | © IPC      | <u>Сн</u><br>1 | Enable Sensit                                                                                                    | tivity Area   | s Schedule<br>s Settings   | Trigger<br>Settings  |
| DISPLAY   | 0, 2, 4, 6, 8, 10, 12, 14, 16, 18, 20, 22, <u>5</u><br>Sun. | ()<br>Сомм | 2              | <ul> <li>✓</li> <li>✓</li></ul> | Setting       | gs Settings<br>gs Settings | Settings<br>Settings |
|           | Tue.                                                        | P.T.Z      | 4<br>Сору СН   |                                                                                                    | hest) Setting | gs Settings<br>Copy        | Settings             |
|           |                                                             |            |                |                                                                                                    |               |                            |                      |
|           | Default Apply                                               |            |                |                                                                                                    |               | Defa                       | ault Apply           |

Alarm Trigger when there is an object movement in the specified detection area.

- CH: Video Chanel
- > Enable : Check to start Motion detection function
- Sensitivity : "1"——"8"Optional, "1" means highest Sensitivity, "8" means lowest Sensitivity
- Area : Settle Motion detection area
- > Green Color : Represent Motion detection area, while object move,
- It will move.
- Grey: No-Motion detection Area,No Alarm trigger

#### Sensor Alarm I/O Sensor Alarm

ecord

Snapshot

Send E-MAIL

🔘 IPC

| <b>f</b>  |         |        |      | Alarm      |          |          |
|-----------|---------|--------|------|------------|----------|----------|
| 品 Network | Motion  | Se     | nsor | Video loss | Others   |          |
|           | ID      | Enable | Туре | Name       | Schedule | Trigger  |
| IPC       | 1       |        | N.O  | -          | Settings | Settings |
|           | 2       |        | N.O  | -          | Settings | Settings |
| Сомм      | 3       |        | N.O  | -          | Settings | Settings |
| DTZ       | 4       |        | N.O  | J          | Settings | Settings |
| Alarm     | Сору СН | 1 .    | То   | CH All 🔻   | Сору     |          |

| L Network |        | Mot | ion  | Se    | ensor | V  | lideo | loss  |     | Othe | ers  | Ц     |          |
|-----------|--------|-----|------|-------|-------|----|-------|-------|-----|------|------|-------|----------|
|           | O None |     | 0    | Alarn | n     |    |       |       |     |      |      |       | Trigger  |
| IPC       | 0      | 2   | 4    | 6 8   | 10    | 12 | 14    | 16    | 18  | 20   | 22   | ר ו   | Settings |
| <b>T</b>  | Sun.   |     |      |       |       |    |       |       | +   |      |      | -     | Settings |
| 🕀 сомм    | Mon.   |     |      |       |       |    |       |       |     |      |      |       | Settings |
|           | Tue.   |     |      |       |       |    |       |       |     |      |      |       | Settings |
| P.T.Z     | Wed.   |     |      |       |       |    |       |       |     |      |      |       | Settings |
|           | Thu.   |     |      |       |       |    |       |       |     |      |      |       | Settings |
| Alarm     | Fri.   |     |      |       |       |    |       |       |     |      |      |       | Settings |
|           | Sat.   |     |      |       |       |    |       |       |     |      |      |       | Settings |
| CAPTURE   | Сору   | 5   | Sun. | -     | То    | Ē. | A11   | -     | Con |      |      | -     |          |
|           |        |     |      |       |       |    | Dofai | 1.    | OK  | ·y   | Fold |       |          |
|           |        |     |      |       |       |    | Jerac | int i | UN  |      | EXIT |       |          |
|           |        |     |      |       |       |    |       |       |     |      | -    |       | _        |
|           |        |     |      |       |       |    |       |       |     |      |      | efaul | It Anni  |
|           |        |     |      |       |       |    |       |       |     |      | D    |       |          |
|           |        |     |      |       |       |    |       |       |     |      | D    |       | , pp     |
|           |        |     |      |       |       |    |       |       |     |      | De   |       | a tibbi  |
| Ĥ         |        |     |      |       |       |    | Ala   | arm   |     |      | D    |       |          |

>ID : Sensor Serial No.₀
>Enable : Check to start
Sensor alarm function
>Type : No.O: Keep Open,
NO.C: Keep Close to setup
>Sensor Name : Edit Sensor
Name

Settle Alarm time range,
 Check "None" or Alarm to
 To drag mouse to settle time zone, Red Color means Alarm time,

➢Black Color means No Alarm time

Copy: Copy the same setup to specific CH or All CHs.

≻After Setup, click "OK".

Trigger :Alarm Linkage While alarm trigger, and click setting to go on setup

| ∰ сомм  | Alarm output          |         |         | Settings  |
|---------|-----------------------|---------|---------|-----------|
|         | FTP upload            |         |         | Settings  |
| P.T.Z   | Push                  |         |         | Settings  |
|         | Alarm output duration | 10s     |         | Settings  |
| Alarm   | Buzzer                | None    |         | Settings  |
|         | Pop-up screen         | None    |         | Settings  |
| CAPTURE | Pre record            | None    |         |           |
|         |                       | Default | OK Exit |           |
|         |                       |         | Defa    | ult Apply |

- ➢Record : Check relative channel for alarm linkage record
- Snapshot : Check relative channel for alarm linkage snapshot
- Send E-mail : Check to send settled Email while alarm trigger
- ➢Alarm output : Check to start Alarm linkage output function
- >Alarm Output Duration:10S,30S,1 minute,3 minutes,5 minutes,10 minutes, 15 minutes,30 minutes optional.

Trigger

Settings

- Buzzer: None,10S,30S,1 minute,3 minutes,5 minutes,10 minutes, 15 minutes,30 minutes optional.
- ➢Pop-Up Screen : Settle Amplifying Channel,1-16 channel

Pre-Record : None,10S,30S,1 minute,3 minutes,5 minutes,10 minutes, 15 minutes,30 minutes optional.
 After Setup, click "OK"

#### Video Loss

Alarm rigger while Video loss

|               |           | Alarm           |                |        |              |  |  |  |  |  |
|---------------|-----------|-----------------|----------------|--------|--------------|--|--|--|--|--|
| 品 Network     | Motion    | Sensor          | Video loss     | Others |              |  |  |  |  |  |
| © IPC         | CH Er     | able Tri<br>Set | gger<br>tings  |        |              |  |  |  |  |  |
| <b>(</b> сомм | 2         | Set<br>Set      | tings<br>tings |        |              |  |  |  |  |  |
| e P.T.Z       | Сору СН [ | I Set           | CH All -       | Сору   |              |  |  |  |  |  |
| C CAPTURE     |           |                 |                |        |              |  |  |  |  |  |
|               |           |                 |                | D      | efault Apply |  |  |  |  |  |

- CH: Video Channel
- > Enable: Check to start Video loss function
- > Trigger: Alarm Linkage while alarm trigger and click"Setting" to set up. Pls kindly refer page 40 to go on setting.

|       | <b>f</b>   |         |                 |            | Alarm      |         |              |
|-------|------------|---------|-----------------|------------|------------|---------|--------------|
|       | H Network  |         | Motion          | Sensor     | Video loss | Others  |              |
|       | © IPC      | Record  |                 |            | 3 4 5 6    |         |              |
|       |            | Send E  |                 |            | 3 4 5 6    |         | ┛┃┼─────     |
|       | () сомм    | Alarm   | output          |            |            |         |              |
|       | 4          | FTP up  | load            |            |            |         |              |
|       | 🤤 Ρ.Τ.Ζ    | Push    |                 |            |            |         |              |
|       |            | Alarm   | output duration | 10s        | -          |         |              |
|       | Alarm      | Buzzer  |                 | None       |            |         |              |
|       |            | Pop-up  | screen          | None       |            |         |              |
|       | CO CAPTURE | Pre rec | ord             | None       |            |         |              |
|       |            |         |                 |            | Default C  | DK Exit | efault Apply |
| Other |            |         | Motion          | Sancar     | Alarm      | Othors  | 1            |
|       | A Network  |         | Widdon          | Sensor     | Video ioss | Others  |              |
|       | © IPC      |         | Disk error      |            | Disable    |         |              |
|       | ф сомм     |         | Trigger         |            | Set        | ttings  |              |
|       | P.T.Z      |         | IP addres       | s conflict | Disable    |         | 3            |
|       | Alarm      |         | Trigger         |            | Set        | ttings  |              |
|       |            |         |                 |            |            |         |              |
|       | C CAPTURE  |         |                 |            |            |         |              |

- > Disk Error: Enable: Start Disk Error Alarm, Disable: Shut off Disk Error Alarm
- Disk Full:Start HDD Full Alarm, Disable: Shut off Disk Full Alarm
- Trigger: Alarm Linkage while alarm trigger and click"Setting" to set up. Pls kindly refer page 40 to go on setting.
- > IP address conflict: Enable: Start IP address conflict alarm, Disable: Shut off IP address conflict alarm
- Trigger: Alarm Linkage while alarm trigger and click"Setting" to set up. Pls kindly refer page 40 to go on setting.

- After Login "Search", will auto search out current recorded video file and show on the right corner, like the picture above, If NO current recorded video, will be empty.
- Calendar in Left Corner:
   A.Green Color Date means it has recorded video,
   B.Blue Color Date means it is Current Day video,
   C.Grey&White Color Date means it has not video,
   D.Red Color date means it has Alarm videos
   Noted: For the1st time to login, System show Blue Color date, ie.Current Day.
- Record Type: All, Alarm and Normal Optional
- CH: Settle CHs to Search;
- Search: After the setup above(including Start time and End time Setup), Click search to search out Blue Color Date video and show on right color box.
- Back UP: Back Up recorded video into U-Disk or external HDD in H.264 or AVI format.

| Name/Type        |                 | Status | Capacity Total/Free | Backup              | Manage   |  |
|------------------|-----------------|--------|---------------------|---------------------|----------|--|
| USB Storage      |                 | None   | 0M/0M               |                     | Manage   |  |
|                  | СН              | Type   | Start time          | End time            | Size(KB) |  |
|                  | 1               | Normal | 2019-01-09 14:54:35 | 2019-01-09 15:29:13 | 485498   |  |
| Size Req<br>Prev | uest: 0<br>Next | м      | - 1/1 -             | Delete Ba           | ckup Exi |  |

Playback:After setting the "Start time" and "End time",Click "Playback" to show the picture as follows:

|             | n              | r i |      |            |      |            |        |         | SEA           | RCH                         |                        |          |        |
|-------------|----------------|-----|------|------------|------|------------|--------|---------|---------------|-----------------------------|------------------------|----------|--------|
| •           | Feb.           | •   | 8    | •          | 201  | 9 🕨        |        |         | СН            | Start time                  | End time               | Туре     | Status |
| Su          | Мо             | Tu  | We   | Th         | Fr   | Sa         |        |         | 1             | 00:00:00                    | 09:55:39               | Normal   | Unlock |
| 27          | 28             | 29  | 30   | 31         | 1    | 2          |        |         | 3             | 00:00:00                    | 09:55:39               | Normal   | Unlock |
| 3           | 4              | 5   | 6    | 7          | S    | elect      | ion    |         |               |                             |                        | Normal   | Unlock |
| 10          | 11             | 12  | 13   | 14         |      |            |        |         |               |                             |                        | Normal   | Unlock |
| 17          | 18             | 19  | 20   | 21         |      | СН         | 1 5    |         | 2 57          |                             |                        | Normal   | Unlock |
| 24          | 25             | 26  | 27   | 28         |      |            | 16     |         | 3⊠.4          | • 🗆 • 🗆 •                   |                        | Normal   | Unlock |
| 3           | 4              | 5   | 6    | 7          |      |            |        |         |               |                             |                        | Normal   | Unlock |
| Start       | time           |     | 6    | 00:00      | ):C  |            |        |         |               |                             |                        | Normal   | Unlock |
| End<br>Reco | time<br>ord ty | /pe |      | 23:59<br>\ | 9:5  | Ren        | narl   | cThe ma | aximum<br>Cle | playback cha<br>ear Playbac | annel is 4.<br>sk Exit |          |        |
| сн          | 2              | NN  | 116  | ☑ 2<br>☑ 6 | 2 2  | 3 ☑<br>7 ☑ | 4<br>8 |         |               |                             |                        |          |        |
| Se          | arch           |     | Back | up         | Play | yback      |        | First   | Pres          | v Next                      | Last Bac               | kup Lock | Unlock |

"Clear": Clear out already checked Channels once a time

"Playback": Playback already checked channels

After click "Playback" Button, it will show the Playback GUI below, which has 2 parts: Control Bar and Time Bar

![](_page_11_Picture_0.jpeg)

## Control Bar

| 14:54:   | 33 × □ − ◀ II ▶ ₩ ₩ ⊕,<br>(1) − ∞ %<br>(2)                                                                |
|----------|----------------------------------------------------------------------------------------------------|
| ×        | Exit Playback                                                                                             |
| Ð        | Reduce—Zoom In Control Bar                                                                                |
| —        | Minimize—Zoom Out Control Bar                                                                             |
| ¥        | Fastback—Fast Play backward                                                                               |
| 11       | Pause                                                                                                    |
|          | Playback Frame by Frame                                                                                   |
|          | Slow Play                                                                                                 |
|          | Fast forward Play                                                                                         |
| Ð        | Digital Zoom—Drawing a Special area to zoom int :Volume—Adjust                                            |
| り<br>て   | Audio output volume                                                                                       |
| X        | Cut out Video, 1 <sup>st</sup> click to start Cut out video and key become blue; 2nd Click to end cutting |
| function | and return back to normal                                                                                 |

![](_page_11_Picture_3.jpeg)

Back up the playback video

Time Bar

|                   | 1,2 | 15 | 30    | 45   | 13   | 15 3 | 30 4 | 5 14 | 4 15 | 5 30 | 45 | -15 | 15 | 30 | 45 | 16 | 15 3 | 0 4 | 5 17 | 15 | 30 | 45 |
|-------------------|-----|----|-------|------|------|------|------|------|------|------|----|-----|----|----|----|----|------|-----|------|----|----|----|
| CH1               |     |    |       |      |      |      |      |      |      |      |    |     |    |    |    |    |      |     |      |    |    |    |
|                   |     | _  |       |      | _    | _    |      |      | _    |      | _  |     |    |    |    |    |      |     |      |    |    |    |
|                   |     | +  |       |      | -    | -    | -    |      |      |      |    |     | _  |    |    |    |      |     | _    | _  |    |    |
| $\Theta$ $\Theta$ | 2   |    |       |      |      |      |      |      |      |      | _  |     |    |    |    |    |      | I   | -    |    | _  |    |
| Q                 | Zo  | om | Out   | Tim  | e Ba | ar   |      |      |      |      |    |     |    |    |    |    |      |     |      |    |    |    |
| $\odot$           | Zo  | om | in Ti | me l | Bar  | Time | Are  | a:   |      |      |    |     |    |    |    |    |      |     |      |    |    |    |
| 12 15             | 30  | 45 | 13    | 15   | 30   | 45   | 14   | 15   | 30   | 45   | 15 | 15  | 30 | 45 | 16 | 15 | 30   | 45  | 17   | 15 | 30 | 45 |

White Number means Hour, like the example above:12,13,14,15,16,17 Green Number Means Minutes,

Like the example above:15,30,45

Video Area:

|  | والأرابية الكافر بالكافر وكالأراد الكافر فككف استكنت والمتعاد الخارية المتعاولة المتعادة والمتعاد فترجعه |
|--|----------------------------------------------------------------------------------------------------|
|  |                                                                                                    |
|  | کا کی ایسان ایس کی تعلیم کی کی کرد جرو کر اور ا                                                          |
|  |                                                                                                    |
|  |                                                                                                    |
|  |                                                                                                    |
|  |                                                                                                    |
|  |                                                                                                    |

Black Color: No Video recorded Green Color: Normal Video recorded Red Color: Alarm Video recorded

- Lock: Lock file to protect and No delete. Check Video file and Click "Lock", the "Status" shows "Lock", Done.
- Unlock: Unlock the lock file to release the protection. Check Lock file and click "Unlock", "Status" show "Unlock", Done.

| Start time                                                          | 2019-01-09 25                              | Date/Time                                  | Content                                                | Playback |
|---------------------------------------------------------------------|--------------------------------------------|--------------------------------------------|--------------------------------------------------------|----------|
|                                                                     | 00:00:00                                   | 2019-01-09 15:33:27                        | Local login                                            |          |
| End time                                                            | 2019-01-09                                 | 2019-01-09 15:35:59                        | Power on                                               |          |
|                                                                     | 23.50.50                                   | 2019-01-09 15:38:10                        | Remote device on the line                              |          |
|                                                                     | 23.39.39                                   | 2019-01-09 15:38:11                        | Remote device on the line                              |          |
| Туре                                                                | All                                        | 2019-01-09 15:38:11                        | Remote device on the line                              |          |
| -                                                                   | and the second second                      | 2019-01-09 15:38:11                        | Remote device on the line                              |          |
| Search B                                                            | Backup Clear                               | 2019-01-09 15:38:12                        | Remote device on the line                              |          |
|                                                                     |                                            | 2019-01-09 15:38:12                        | Remote device on the line                              |          |
|                                                                     |                                            | 2019-01-09 15:38:15                        | Remote device on the line                              |          |
|                                                                     |                                            | 2019-01-09 15:38:15                        | Remote device on the line                              |          |
| -Detail<br>Start:2019-0<br>End:Workin;<br>Device nam<br>Content:Ren | 1-09 15:38:15<br>g<br>e:<br>note device on | 2019-01-09 15:38:15<br>2019-01-09 15:38:15 | Remote device on the line<br>Remote device on the line |          |

### > Auto Sequence

Optional Templates or Customize auto

Log Query

Sequence channel to cruise

- Sequence: Add auto Sequence No.
- Mode: 1\*1、2\*2 Model Optional。
- Channel: Settle any non-repeating channels.
- > Time: Cruise interval time:1-300S Optional.

|               |                  |           | DISPLA        | Y             |              |
|---------------|------------------|-----------|---------------|---------------|--------------|
| SYSTEM        | Display          | Margins   | Auto sequenc  | e Main output |              |
|               | Auto sequ        | ence      | Stencil 1 x 1 | -             |              |
| DATE/TIME     |                  | Sequence  | Mode          | СН            | Dwell        |
|               | $\otimes \oplus$ | 1         | 1 × 1         | 1             | 105          |
|               | $\otimes \oplus$ | 2         | 1 x 1         | 2             | 105          |
| TH RECORD     | $\otimes \oplus$ | 3         | 1 x 1         | 3             | 105          |
| - ALCOND      | $\otimes \oplus$ | 4         | 1 x 1         | 4             | 105          |
| <b>Q</b> USER |                  |           |               |               |              |
|               | Сору             | Stencil 1 | <1 <b>T</b> o | custom (      | Сору         |
|               |                  |           |               |               |              |
|               |                  |           |               |               |              |
|               |                  |           |               | P             | efault Apply |
|               |                  |           |               |               |              |